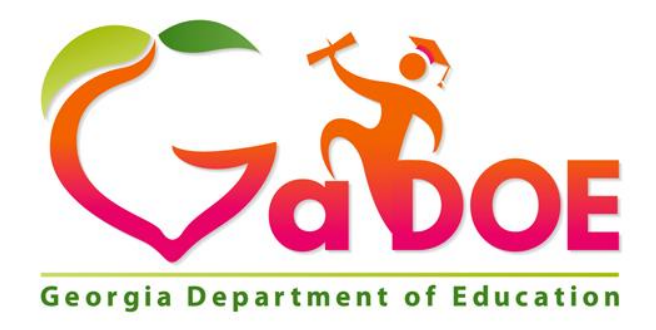

# **SLDS Parent Portal Guide**

# Statewide Longitudinal Data System (SLDS)

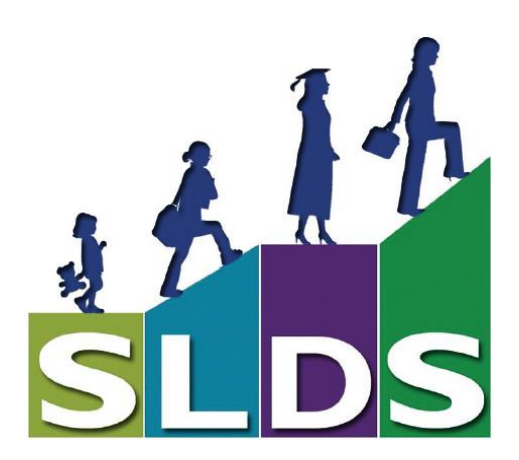

Georgia Department of Education August 4, 2017 • Page 1 of 26 All Rights Reserved

# **Table of Contents**

| 3        |
|----------|
| 3        |
| 3        |
| 4        |
| 5        |
| 5        |
| 6        |
| 8        |
| 8        |
| 8        |
| 9        |
| 9        |
| 11       |
| 11       |
| 13       |
| 14       |
|          |
|          |
| 1/       |
| 10<br>10 |
|          |
| 21       |
| 21       |
| 21       |
| 23       |
| 23       |
| 26       |
|          |

# Brief History of the Statewide Longitudinal Data System

The Statewide Longitudinal Data Systems (SLDS) Grant Program of 2002 was designed to help state education agencies develop and implement longitudinal data systems. These systems are intended to enhance the ability of States to efficiently and accurately manage, analyze, and use education data, including individual student records. The data systems developed with funds from these grants should:

- Help States, Districts, Schools, and Teachers make data-driven decisions to improve student learning.
- Facilitate research to increase student achievement and close achievement gaps.

#### **Benefits of the SLDS Parent Portal**

Using Georgia's SLDS Parent Portal helps parents to:

- Monitor their children's achievement on statewide summative assessments
- Identify their children's strengths and weaknesses in the domains that are tested in each subject area
- Access online resources that are directly aligned to their children's course standards

# How to Access the Georgia SLDS

Parents can access the Georgia SLDS Parent Portal by following these steps:

- 1. Login to the District's Student Information System Parent Portal.
- 2. Click the SLDS Portal button at the bottom of the list on the left side of the student's page.

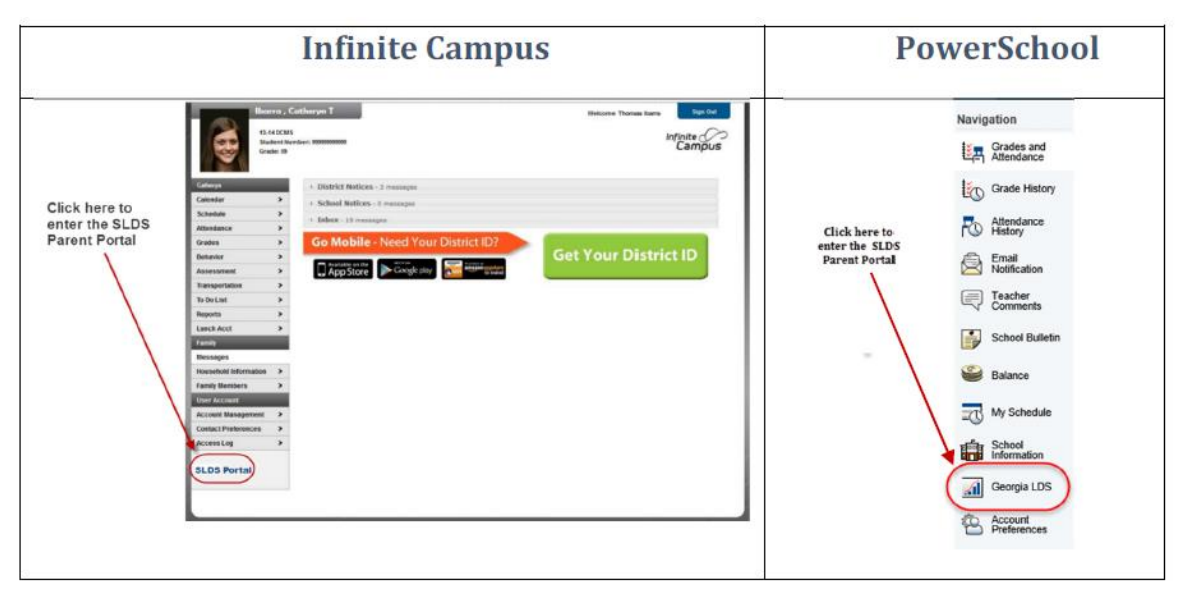

Georgia Department of Education August 4, 2017 • Page 3 of 26 All Rights Reserved

Δ

3. After clicking the **SLDS Portal** button, the **Parent Portal Welcome Page** will open. If you have access to more than one child in the district portal, you will see a dropdown box containing the name of each child.

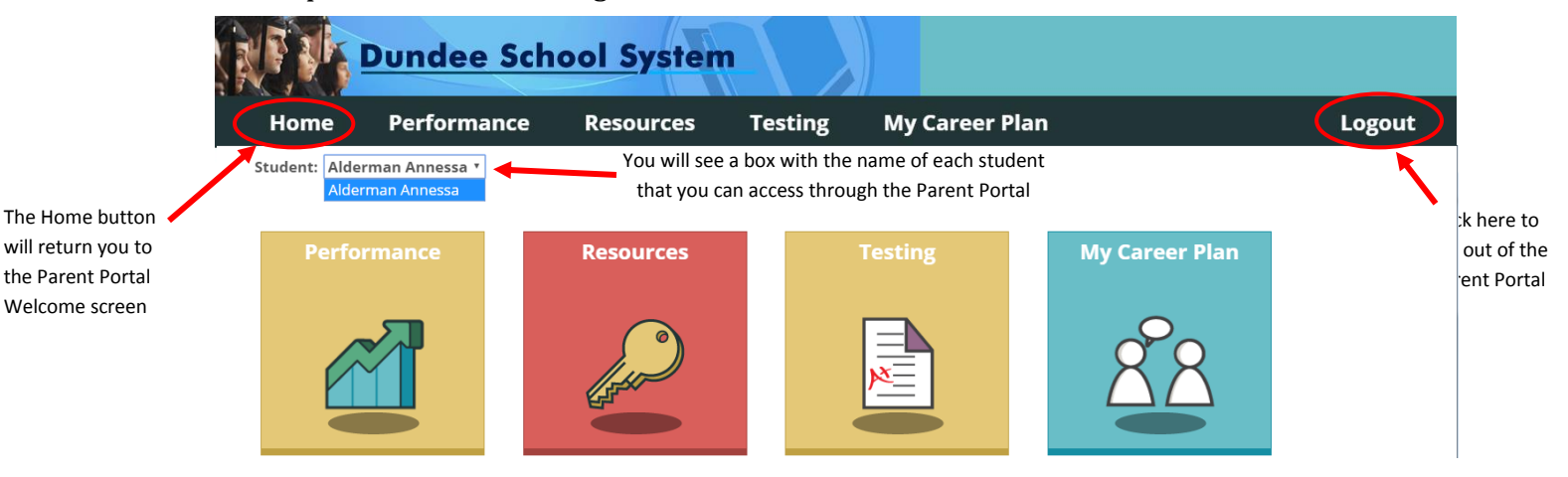

# **Student Performance Dashboard**

To see your child's attendance history and statewide summative test history, click the Student Performance icon under the child's name.

After clicking the icon, your child's Student Performance Dashboard will be displayed.

There are blue textboxes above or beside each section of the dashboard to assist you in understanding the data displayed in each section.

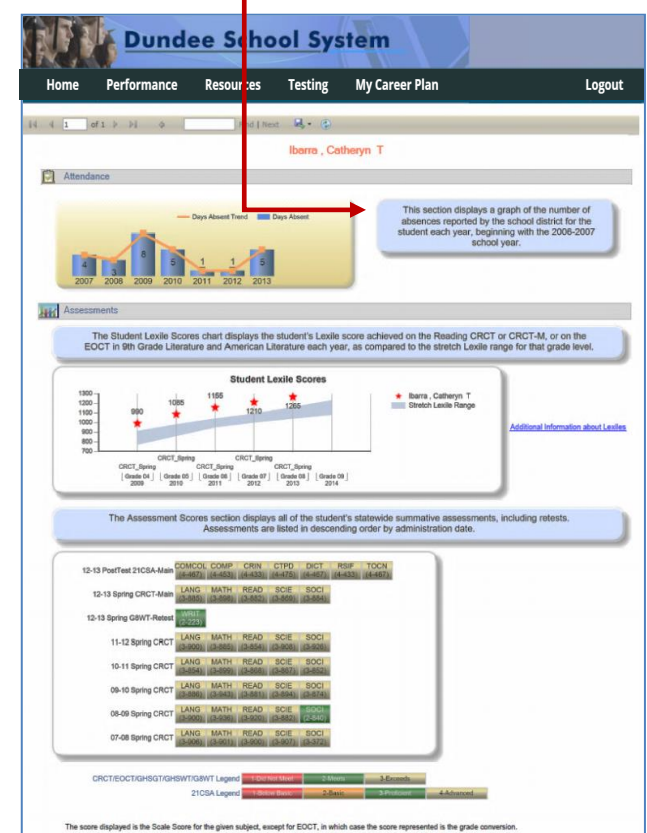

Georgia Department of Education August 4, 2017 • Page 4 of 26 All Rights Reserved

#### **Navigation Tool Bar**

The Navigation Tool Bar includes quick links to move through the dashboards.

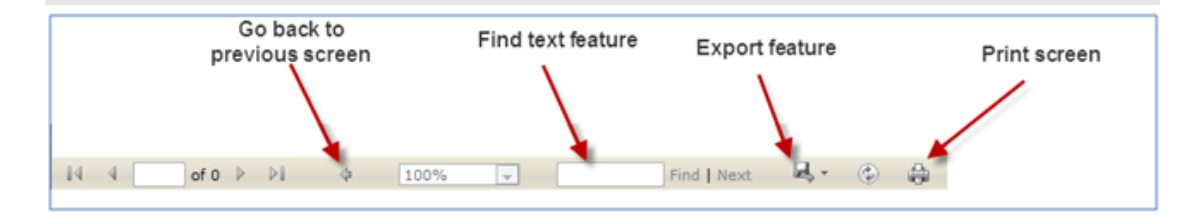

The tool bar also includes a feature to export the data on the screen. Any of the images, charts, or graphs that you see in the SLDS Parent Portal can be exported to another application. These files can be created in multiple user friendly formats including Excel, Word, and PDF.

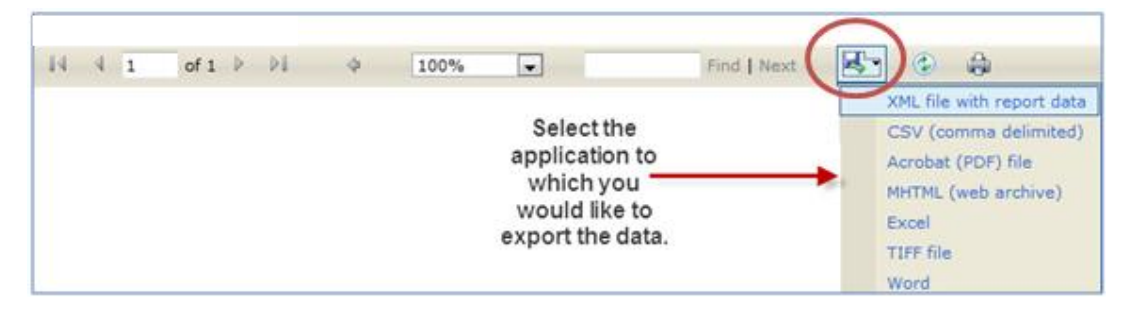

#### **Vertical Scroll Bar**

There is a vertical scroll bar to the right of the charts on the Student Performance Dashboard that allows you to scroll down and view all of the charts on the page.

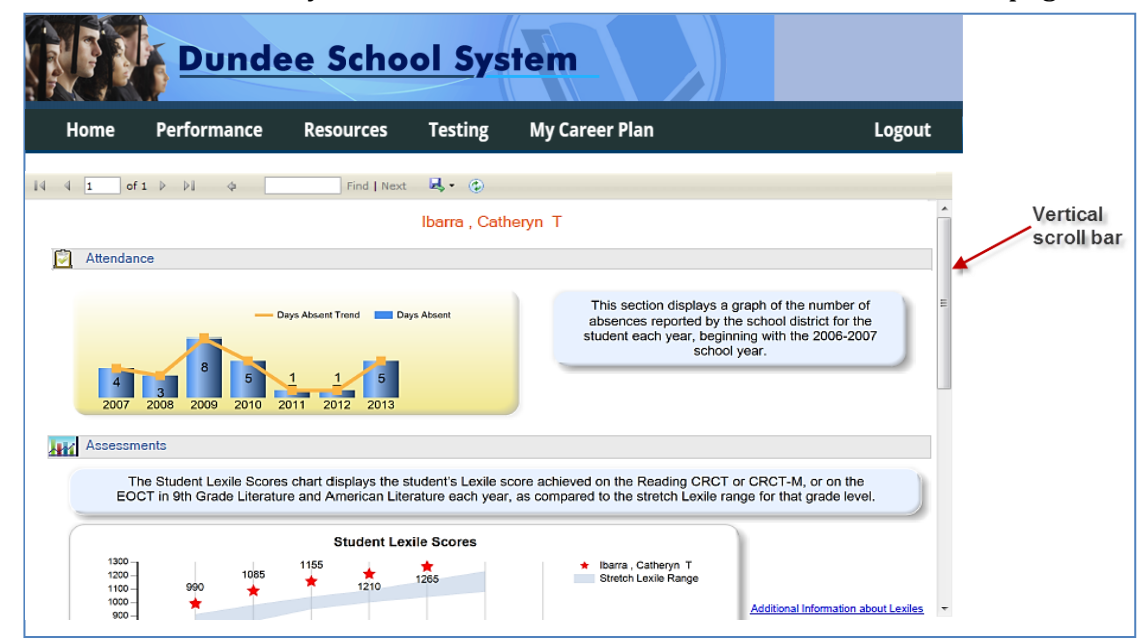

Georgia Department of Education August 4, 2017 • Page 5 of 26 All Rights Reserved

#### **Downloadable Reports**

The Downloadable Reports section displays any individual student reports that are available to view and download for the student that you selected. If there are any Georgia Student Growth Model (or GSGM) Reports available to view, you will see the words GSGM Student Reports along with a number in a circle. That number indicates the number of reports that are available to view.

| Downloadable Reports  GSGM Student Report |                                                                                                    |
|-------------------------------------------|----------------------------------------------------------------------------------------------------|
| 14 4 1 of 1 ▷ ▷ ↓ Φ Find   Next 🙈 * 🌚     |                                                                                                    |
| Jones, Susa                               | an A.                                                                                                    |
| Attendance                                |                                                                                                    |
| - Days Absent Trend Days Absent           | This section displays a graph of the number of<br>absences reported by the school district for the<br>student each year, beginning with the 2006-2007<br>school year. |

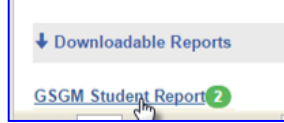

To view the GSGM reports, hover your mouse over the words "GSGM Student Report" (notice that the words are hyperlinked, which means that you may click on the words to view the reports.

After clicking the hyperlink, a list of available reports will be displayed in a dropdown list. Click on the blue download icon to view the report, and a PDF version of the report will be downloaded to your computer. Please note that the way in which this PDF is downloaded will vary based on the browser and operating system that you are using. In this example, the PDF icon appears at the bottom of the screen. Click on the PDF icon to download the report.

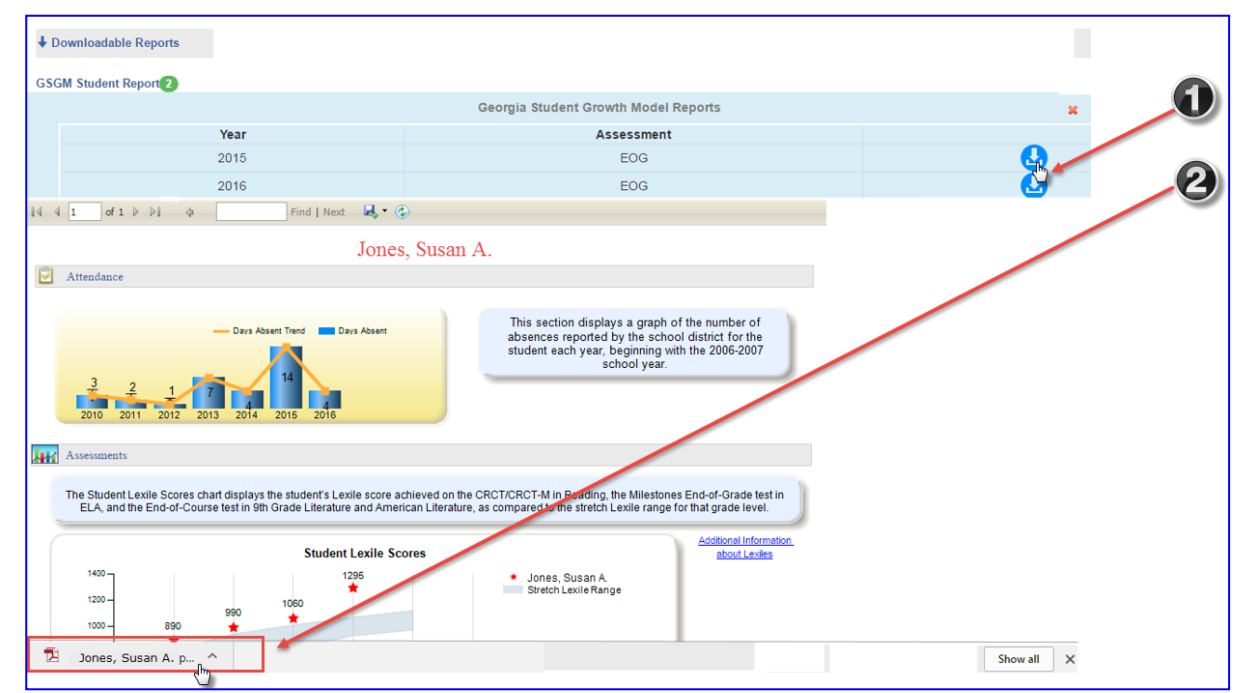

Georgia Department of Education August 4, 2017 • Page 6 of 26 All Rights Reserved

7

The PDF will open in a new window, and can be saved and printed.

| Student<br>Birthdate<br>GTID                                                                                                    | Susan A. Jones<br>10/2003<br>9000000000                                                                                                    | Grade<br>System<br>School                                                                                                    | 5<br>Dundee District<br>Dundee Elementary                                                                                                    | School                                                                                                    |
|----------------------------------------------------------------------------------------------------|----------------------------------------------------------------------------------------------------|----------------------------------------------------------------------------------------------------|----------------------------------------------------------------------------------------------------|----------------------------------------------------------------------------------------------------|
| <b>Geor</b><br>Georg                                                                                                    | r <b>gia Student G</b> i<br>gia Milestones End                                                                                                    | rowth Mode<br>I of Grade (EC                                                                                                    | el (GSGM) R<br>DG) / 2014-201                                                                                                    | eport                                                                                                    |
| This Geory<br>luring the<br>gained or 1<br>student greenistory. Stu-<br>performance                                                                                                    | gia Student Growth Model (GS<br>2014-2015 school year. Howeve<br>lost, this model provides you with<br>ew relative to academically-simil<br>udent growth, in addition to achie<br>ce.                                                                                                    | SGM) Report provides i<br>r, instead of describing §<br>h Student Growth Perc<br>ar students – other stude<br>evement, tells a more co                                                                        | information on your student<br>growth in terms of the numb<br>entiles (SGPs). An SGP de<br>nts across Georgia with the<br>mplete story about your stu                                                          | 's academic progress<br>eer of scale score points<br>scribes how much your<br>same achievement score<br>dent's academic                                                                                                    |
| GPs rang                                                                                                    | e from 1 (lowest growth) to 99 (l                                                                                                    | highest growth). For exa<br>-grade students with a si                                                                                                    | mple, a 7th-grade mathematimilar history of mathematic                                                                                                    | tics SGP of 50 would mean<br>achievement.                                                                                                    |
| hat the stu<br>Conversely<br>when descu<br>- have the                                                                                                    | ident grew more than 50% of /th<br>y, 50% grew more than this stude<br>ribing how much growth he or sl<br>opportunity to demonstrate all le                                                                                                    | ent. In other words, SGP<br>he demonstrated. With S<br>evels of growth – low an                                                                                                    | s take into consideration where on the order of all achieves of all achieves of high.                                                                                                    | ere your student started<br>ment levels – low and high                                                                                                    |
| hat the stu<br>Conversely<br>when desc:<br>- have the<br>The interprise<br>he next tw<br>nformation<br>nsightful w                                                                                                    | Ident grew more than 50% of 7th<br>y, 50% grew more than this stude<br>ribing how much growth he or sl<br>opportunity to demonstrate all le<br>retive guide below will assist you<br>vo pages, you will find growth re<br>on on understanding and interpret<br>way of understanding your stude                                                                                                   | nt. In other words, SGP<br>ne demonstrated. With S<br>evels of growth – low an<br>a in understanding what<br>ports for your student by<br>ing SGPs. We hope this<br>nt's academic progress.<br>Student Growth | s take into consideration wh<br>GPs, students of all achieve<br>d high.<br>all of the numbers, bars, col<br>content area. The back pag<br>student growth report provi                                          | ere your student started<br>ment levels – low and high<br>ors, and arrows mean. On<br>the includes additional<br>des you with a new,<br>Poort / EOG                                                                                                    |
| hat the stu<br>Conversely<br>when desc:<br>- have the<br>Che interprise<br>he next two<br>nformation<br>nsightful where to<br>How to                                                                                                    | Ident grew more than 50% of 7th<br>y, 50% grew more than this stude<br>ribing how much growth he or sl<br>opportunity to demonstrate all le<br>retive guide below will assist you<br>vo pages, you will find growth re<br>on on understanding and interpret<br>way of understanding your stude<br>Interpret the Georgia                                                                          | nt. In other words, SGP<br>ne demonstrated. With S<br>evels of growth – low an<br>u in understanding what<br>ports for your student by<br>ing SGPs. We hope this<br>nt's academic progress.<br>Student Growth | s take into consideration wh<br>GPs, students of all achieve<br>d high.<br>all of the numbers, bars, col<br>content area. The back pag<br>student growth report provi                                          | ere your student started<br>ment levels – low and high<br>ors, and arrows mean. On<br>e includes additional<br>des you with a new,<br>eport / EOG                                                                                                    |
| hat the stu<br>Conversely<br>when descr.<br>- have the<br>The interprise<br>file interprise<br>file interprise<br>f | Ident grew more than 50% of 7th<br>y, 50% grew more than this stude<br>tribing how much growth he or sl<br>opportunity to demonstrate all le<br>retive guide below will assist you<br>vo pages, you will find growth re<br>on on understanding and interpret<br>way of understanding your stude<br><b>Interpret the Georgia</b>                                                                  | nt. In other words, SGP<br>ne demonstrated. With S<br>evels of growth – low an<br>u in understanding what<br>ports for your student by<br>ing SGPs. We hope this<br>nt's academic progress.<br>Student Growth | s take into consideration wh<br>GPs, students of all achieve<br>d high.<br>all of the numbers, bars, col<br>v content area. The back page<br>student growth report provi                                       | ere your student started<br>ment levels – low and high<br>ors, and arrows mean. On<br>the includes additional<br>des you with a new,<br>eport / EOG                                                                                                    |
| hat the stu<br>Conversely<br>vhen descr<br>- have the<br>the interprise<br>he next tw<br>nformation<br>nsightful v<br>How to                                                                                                    | Ident grew more than 50% of 7th<br>y, 50% grew more than this stude<br>ribing how much growth he or sl<br>opportunity to demonstrate all le<br>retive guide below will assist you<br>vo pages, you will find growth re<br>on on understanding and interpret<br>way of understanding your stude<br>Interpret the Georgia<br>THEMATICS (1)                                                         | nt. In other words, SGP<br>ne demonstrated. With S<br>evels of growth – low an<br>u in understanding what<br>ports for your student by<br>ing SGPs. We hope this<br>nt's academic progress.<br>Student Growth | s take into consideration wh<br>GPs, students of all achieve<br>d high.<br>all of the numbers, bars, col<br>v content area. The back page<br>student growth report provi                                       | ere your student started<br>ment levels – low and high<br>ors, and arrows mean. On<br>ge includes additional<br>des you with a new,<br>eport / EOG<br>Achievement Level<br>DISTNOUUSHED LEARMER                                                                  |
| hat the stu<br>Conversely<br>when desce<br>- have the<br>Che interprise<br>the next two<br>information<br>models of the<br>MAT<br>Performan                                                                                                    | Ident grew more than 50% of 7 hh<br>y, 50% grew more than this stude<br>tribing how much growth he or sl<br>opportunity to demonstrate all le<br>retive guide below will assist you<br>two pages, you will find growth re<br>on on understanding and interpret<br>way of understanding your stude<br><b>Interpret the Georgia</b><br><b>THEMATICS</b><br>THEMATICS<br>MEETS<br>MIETS<br>MOT MEET | nt. In other words, SGP<br>he demonstrated. With S<br>evels of growth – low an<br>u in understanding what<br>ports for your student by<br>ing SGPs. We hope this<br>nt's academic progress.<br>Student Growth | s take into consideration wh<br>GPs, students of all achieve<br>d high.<br>all of the numbers, bars, col<br>v content area. The back page<br>student growth report provi                                       | ere your student started<br>ment levels – low and high<br>ors, and arrows mean. On<br>e includes additional<br>des you with a new,<br>eport / EOG<br>Achievement Level<br>DISTRIGUEST LEARNER<br>PROFICIENT LEARNER<br>BEGINNING LEARNER                         |
| hat the stu<br>Conversely<br>when descri-<br>have the<br>the interpri-<br>he next tw<br>nformation<br>nsightful v<br>How to<br>MAT                                                                                                    | Ident grew more than 50% of / th<br>y, 50% grew more than this stude<br>tribing how much growth he or sl<br>opportunity to demonstrate all le<br>retive guide below will assist you<br>to pages, you will find growth re<br>on on understanding and interpret<br>way of understanding your stude<br>Interpret the Georgia<br>THEMATICS 1<br>to Level<br>EXCEEDS<br>MEETS<br>Grade 5              | nt. In other words, SGP<br>ne demonstrated. With S<br>evels of growth – low an<br>u in understanding what<br>ports for your student by<br>ing SGPs. We hope this<br>nt's academic progress.<br>Student Growth | s take into consideration wh<br>GPs, students of all achieve<br>d high.<br>all of the numbers, bars, col<br>v content area. The back page<br>student growth report provi<br>Model (GSGM) Re<br>Model (GSGM) Re | ere your student started<br>ment levels – low and high<br>ors, and arrows mean. On<br>ge includes additional<br>des you with a new,<br>eport / EOG<br>Achievement Level<br>DISTNOUUSHED LEARNER<br>PROFICIENT LEARNER<br>DEVELOPING LEARNER<br>BEGINNING LEARNER |

When you are finished viewing the report, close the window, and return to the SLDS Parent Portal.

Georgia Department of Education August 4, 2017 • Page 7 of 26 All Rights Reserved

# **Attendance Section**

The Attendance section displays a graph of the absences reported by your school district for your child each year, beginning with the 2006-2007 school year. This allows you to observe the trend in his or her attendance each year.

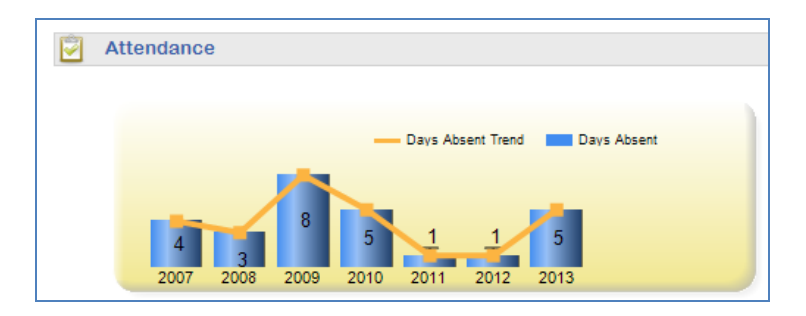

Note: If the student was not enrolled in a Georgia public school in a particular year, e.g., home school, private school, or out-of-state, that year will not be included on the chart.

# **Assessments Section**

#### **Lexile Scores**

The first chart in the Assessments section is the graph of student Lexile scores. This chart displays the student's Lexile score achieved on the Reading CRCT or CRCT-M, or on the EOCT in 9<sup>th</sup> Grade Literature and American Literature each year. The student's Lexile score each year is denoted on the chart with a red star. This chart allows you to compare your child's Lexile score each year to the stretch Lexile range established for that grade level. Ideally, your child will be in or above the stretch Lexile range.

If you would like more information about Lexiles, you may click on the link beside the chart entitled "Additional Information about Lexiles." This will open a web page with Lexile information and tools that you can use with your child.

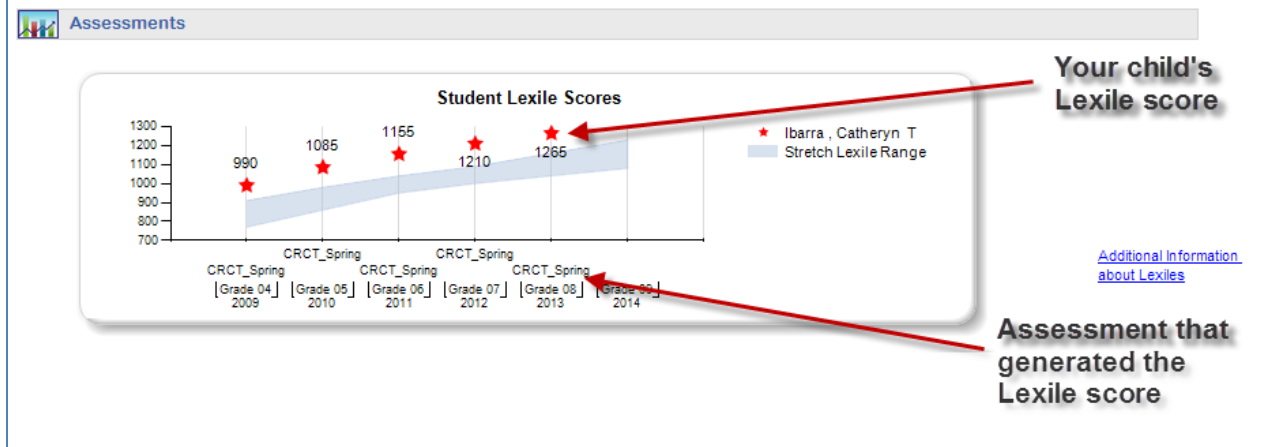

Georgia Department of Education August 4, 2017 • Page 8 of 26 All Rights Reserved

#### **Assessment Scores**

The Assessment Scores section displays all of your child's statewide summative assessments, including retests, in color-coded test result boxes (see the legend at the bottom of the screen to decode the colors). Assessments are listed in descending order by administration date. Assessment history may go as far back as the 2006-2007 school year, provided that the student was enrolled in a Georgia public school district and that the student's unique Georgia Testing Identifier (GTID) was attached to the assessment. Each test result box contains the abbreviated subject-area of the test, as well as the scale score (and grade conversion for the Milestones EOC tests) that the student achieved on the test.

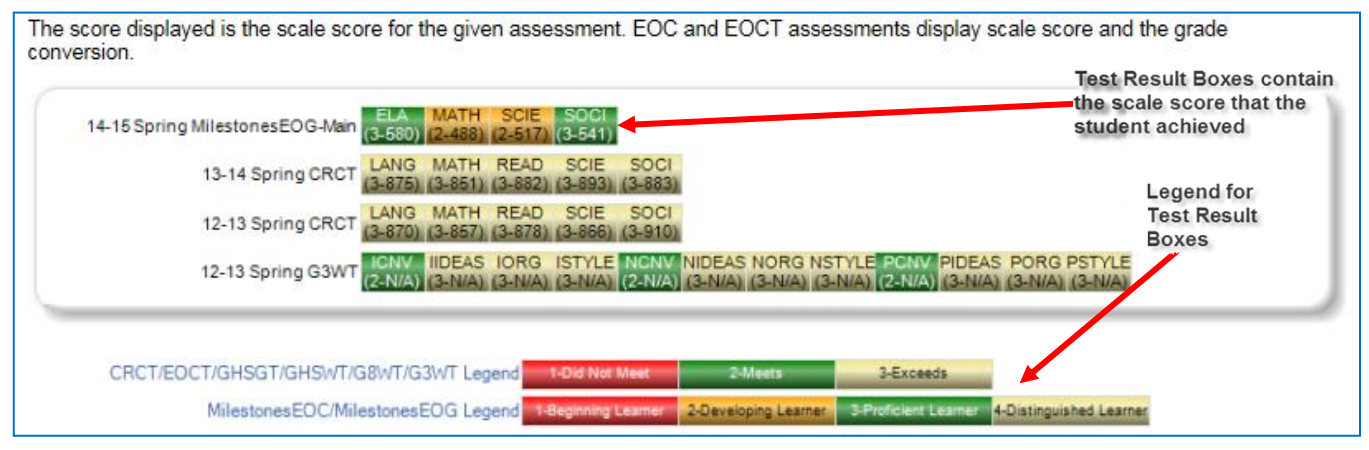

Each of the color-coded test result boxes is hyperlinked. You can view test administration details (including domain level results for some assessments) by clicking on a specific test result box. The graphics below is the Test Administration details page that is displayed after clicking on the box for the 2014-15 Spring Milestones EOG test in Social Studies and ELA.

| Miles          | stones         | End Of Grade R                                       | Results                                                    | 3                 |       |                    |             |            |            |
|----------------|----------------|------------------------------------------------------|------------------------------------------------------------|-------------------|-------|--------------------|-------------|------------|------------|
| Soci           | al Stud        | ies                                                  |                                                            |                   |       |                    |             |            |            |
| For            | Abrego         | Ignacio N                                            |                                                            |                   |       |                    |             |            |            |
| 1017           | hbiego         | , ignació iv                                         |                                                            |                   |       |                    |             |            |            |
| Ac             | dministratio   | n Results                                            |                                                            |                   |       |                    |             |            |            |
| School<br>Year | Administratio  | n Strand                                             |                                                            | Measure           |       | ,                  | Value       |            |            |
| 2015           | Spring         | Economics                                            |                                                            | Mastery Category  | у     |                    | 2           | Monitor Le | arning     |
|                |                | Geography                                            |                                                            | Mastery Categor   | у     |                    | 1           | Remediate  | e Learning |
|                |                | Government/Civics                                    |                                                            | Mastery Categor   | у     |                    | 2           | Monitor Le | arning     |
|                |                | History                                              |                                                            | Mastery Categor   | У     |                    | 3           | Accelerate | ELearning  |
|                |                | Total Score                                          |                                                            | Achievement Level |       |                    |             | Proficient | Learner    |
|                |                |                                                      |                                                            | Scale Score       |       |                    | <u>541</u>  |            |            |
| ELA<br>For A   | \brego ,       | Ignacio N                                            |                                                            |                   |       |                    |             |            |            |
| Adi            | ministration F | Results                                              |                                                            |                   |       |                    |             |            |            |
| School<br>Year | Administration | Strand                                               | Measure                                                    |                   | Value |                    |             |            |            |
| 2015           | Spring         | Reading and Vocabulary                               | Reading St                                                 | atus              | 2     | Grade              | Level or Ab | ove        |            |
|                |                | Writing and Language - Extended<br>Writing: Ideas    | iting and Language - Extended Points Earne<br>iting: Ideas |                   | 3     | 3 out of 4 Points  |             |            |            |
|                |                | Writing and Language - Extended<br>Writing: Language | Points Earn                                                | ed                | 2     | 2 out of 3 Points  |             |            |            |
|                |                | Writing and Language - Narrative<br>Writing          | Points Earn                                                | ed                | 4     | 4 out o            | of 4 Points |            |            |
|                |                | Total Score                                          |                                                            | Achievement Level |       | Proficient Learner |             |            |            |
|                |                |                                                      | Lexile Num                                                 | eric              | 1180  |                    | (80         |            |            |
|                |                |                                                      | COLUMN DOOL                                                |                   |       |                    |             |            |            |

Georgia Department of Education August 4, 2017 • Page 9 of 26 All Rights Reserved

#### **Test Administration Details Page**

For all assessments, with the exception of GAA and Pre-K, clicking on an individual test result box will display more details about the assessment results, including domain-level results for some assessments. The table below is an example of what you would see when you click on the ELA Milestones EOG box. The table displays the domains tested in the subject, along with more details about the student's performance in that domain.

| Milestones End Of Grade Results<br>ELA<br>For Beebe , Alline L |                 |                                                   |                   |            |                      |  |                                                                 |               |   |                   |
|----------------------------------------------------------------|-----------------|---------------------------------------------------|-------------------|------------|----------------------|--|-----------------------------------------------------------------|---------------|---|-------------------|
| Ac                                                             | Iministration F | Results                                           |                   |            |                      |  |                                                                 |               |   |                   |
| School<br>Year                                                 | Administration  | Strand                                            | Measure           | Value      |                      |  |                                                                 |               |   |                   |
| 2015                                                           | Spring          | Reading and Vocabulary                            | Reading Status    | 2          | Grade Level or Above |  |                                                                 |               |   |                   |
|                                                                |                 | Writing and Language - Extended<br>Writing: Ideas | Points Earned     | 2          | 2 out of 4 Points    |  |                                                                 |               |   |                   |
|                                                                |                 |                                                   |                   |            |                      |  | Writing and Language - Extended Points Ear<br>Writing: Language | Points Earned | 2 | 2 out of 3 Points |
|                                                                |                 | Writing and Language - Narrative<br>Writing       | Points Earned     | 3          | 3 out of 4 Points    |  |                                                                 |               |   |                   |
|                                                                |                 | Total Score                                       | Achievement Level | 3          | Proficient Learner   |  |                                                                 |               |   |                   |
|                                                                |                 |                                                   | Lexile Numeric    | 1100       |                      |  |                                                                 |               |   |                   |
|                                                                |                 |                                                   | Scale Score       | <u>572</u> |                      |  |                                                                 |               |   |                   |

Notice that there are hyperlinked performance levels available to click. Once any of the hyperlinked numbers is clicked, a bar graph will display for that particular domain that compares the student's performance to the rest of the students in that same grade level in his/her classroom, school, district, and state. Each bar can be hovered over to provide the teacher with additional information.

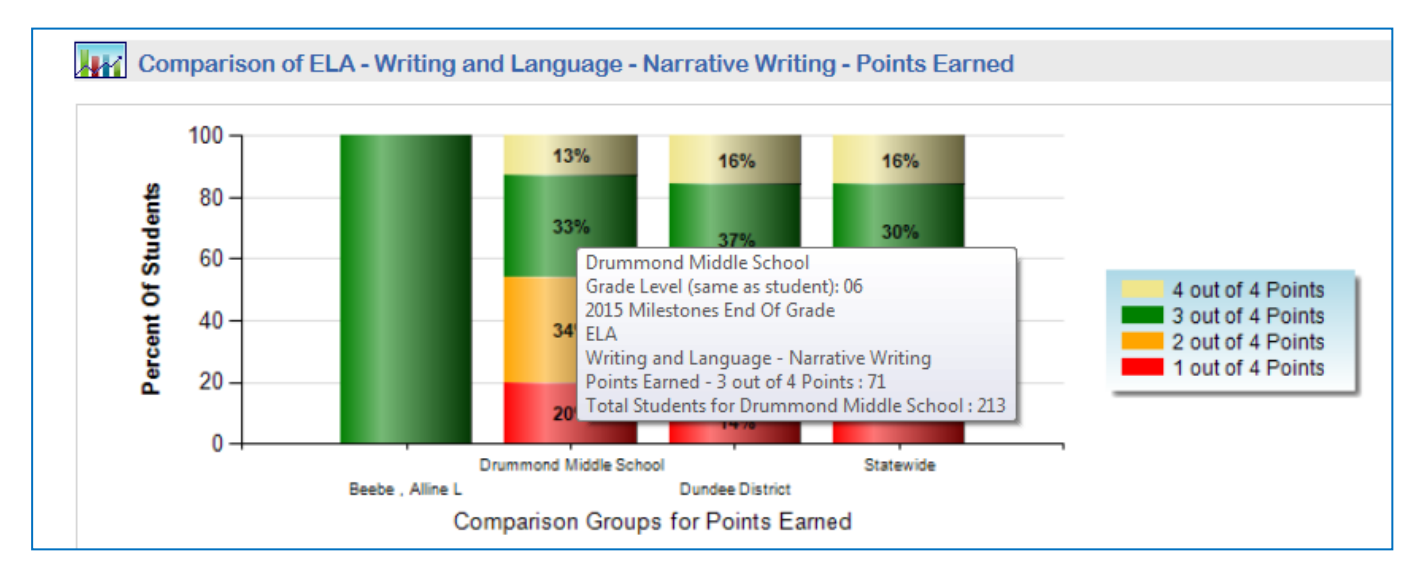

Georgia Department of Education August 4, 2017 • Page 10 of 26 All Rights Reserved

11

#### **Overview of Assessments Available on the Student Performance Dashboard**

Any statewide assessment taken by the student will be displayed in the Assessments section of the Student Performance Dashboard. Assessments are listed in descending order by administration date.

#### List of Student Assessment Results Available to Parents

- Student Lexile Scores
- Milestones End of Grade Tests for grades 3-8 (Milestones EOG)
- Milestones End of Course Tests for high school courses (Milestones EOC)
- Criterion Referenced Competency Tests (CRCT)
- Criterion Referenced Competency Tests-Modified (CRCT-M)
- End of Course Test (EOCT)
- Georgia High School Graduation Test (GHSGT)
- Georgia High School Writing Test (GHSWT)
- 8<sup>th</sup> Grade Writing Test (G8WT)
- 5<sup>th</sup> Grade Writing Test (G5WT)
- 3<sup>rd</sup> Grade Writing Test (G3WT)
- 21st Century Skills Assessment (21CSA)
- Georgia Alternative Assessment (GAA)
- Assessing Comprehension and Communication in English State to State for English Language Learners (ACCESS)
- Georgia Pre-K Assessment
- Georgia Kindergarten Inventory of Developing Skills (GKIDS)
- Student Growth Percentiles

#### **Assessment Result Boxes**

Any statewide assessment taken by the student will be displayed in the Assessments section. Assessments are listed in descending order by administration date.

The Georgia Milestones EOG and EOC test result boxes are all color-coded according to this legend:

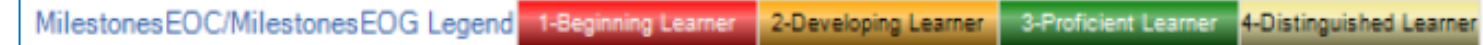

Additionally, each test result box displays the scale score that the student achieved on the test. The Milestones EOC also displays the grade conversion.

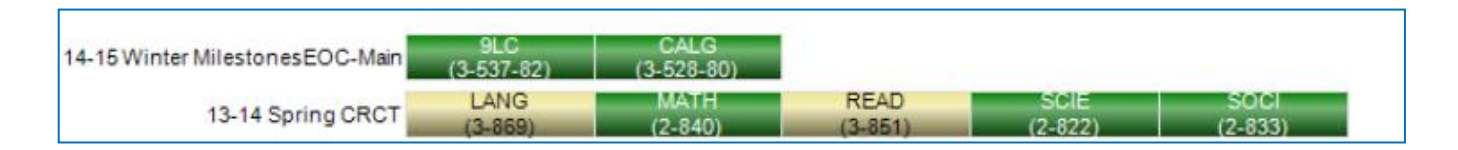

Georgia Department of Education August 4, 2017 • Page 11 of 26 All Rights Reserved

12

The CRCT, EOCT, GHSGT, GHSWT, G8WT, G5WT, and G3WT test result boxes are all color-coded according to this legend:

| CRCT/EOCT/GHSGT/GHSWT/G8WT Legend | 1-Did Not Meet | 2-Meets | 3-Exceeds |
|-----------------------------------|----------------|---------|-----------|
|                                   |                |         |           |

Additionally, each test result box displays the scale score that the student achieved on the test, with the exception of the EOCT which displays the grade conversion.

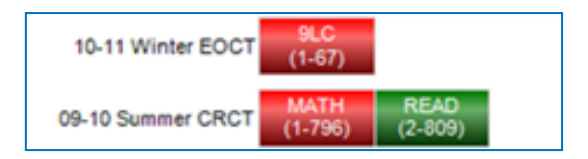

*Note: G3WT scores are reported in four domains across three genres of writing as shown here:* 

| 12-13 Spring G3WT-Main | ICNV IIDEAS IORG IST<br>2-N/A) (2-N/A) (1-N/A) (1-I | YLE NCNV NIDEAS N<br>N/A) (1-N/A) (2-N/A) (1 | IORG <mark>NSTYLE</mark> PCNV<br>1-N/A) (2-N/A) (1-N/A) | PIDEAS PORG PSTYLE<br>(1-N/A) (1-N/A) (1-N/A) |
|------------------------|-----------------------------------------------------|----------------------------------------------|---------------------------------------------------------|-----------------------------------------------|
|                        |                                                     |                                              |                                                         |                                               |
| CRCT/EOCT/GHSGT/GHS    | wT/G8WT/G3WT Legend                                 | Did Not Meet 2-Meets                         | 3-Exceeds                                               |                                               |

There are some assessments that follow a different legend from the tests listed above. They are CRCT-M, 21 CSA, ACCESS, Alternative ACCESS, GAA, GKIDS, and the Georgia Pre-K Assessment.

#### **CRCT-M**

As displayed on the Student Performance Dashboard:

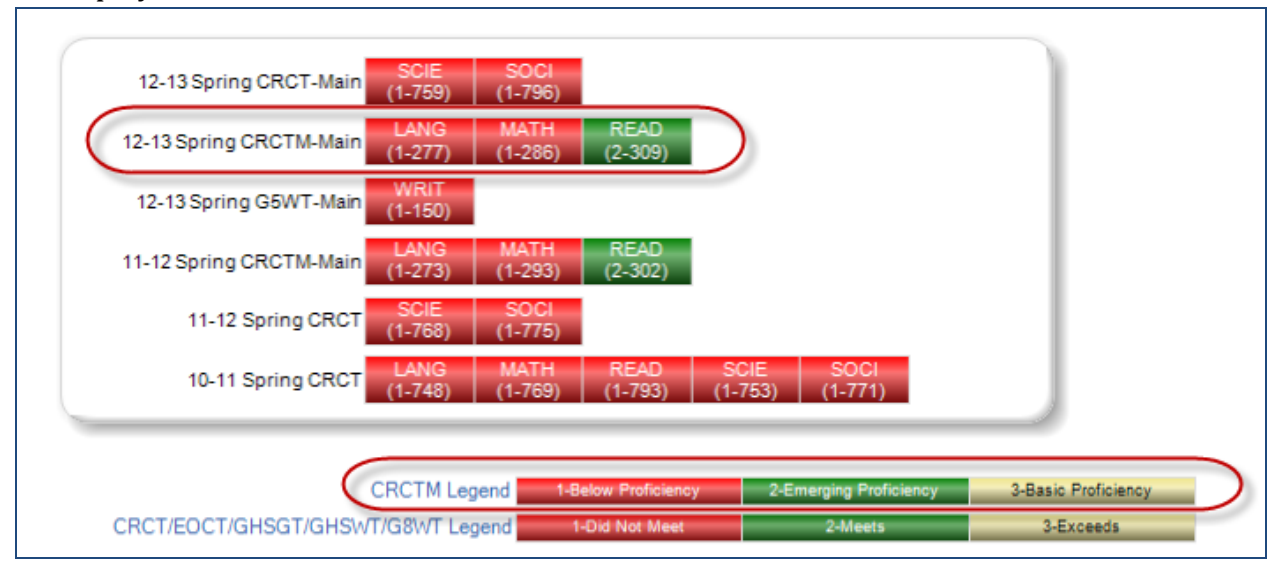

Clicking on one of the CRCT-M test result boxes will display the test administration details:

| Crite          | erion Refe     | erenced Competer              | ncy Test - Modif   | fied Resu | ılts                         |   |
|----------------|----------------|-------------------------------|--------------------|-----------|------------------------------|---|
| Lang           | Juage          | Results                       |                    |           |                              |   |
| School<br>Year | Administration | Strand                        | Measure            | Value     |                              |   |
| 2013           | Spring         | Grammar/Sentence Construction | Percent Correct    | 30        |                              |   |
|                |                |                               | Raw Score          | <u>6</u>  |                              |   |
|                |                |                               | Total Items        | 20        |                              |   |
|                |                | Research/Writing Process      | Percent Correct    | 20        |                              |   |
|                |                |                               | Raw Score          | 4         |                              |   |
|                |                |                               | Total Items        | 20        |                              |   |
|                |                | Total Score                   | Achievement Level  | 1         | Below Proficiency            |   |
|                |                |                               | Percent Correct    | 25        |                              |   |
|                |                |                               | Raw Score          | <u>10</u> |                              |   |
|                |                |                               | Scale Score        | 277       |                              |   |
|                |                |                               | Special Conditions | 1         | Accommodation:<br>Scheduling |   |
|                |                |                               | Total Items        | 40        |                              |   |
|                | On size a      | Orammar/Sectores Construction | Percent Correct    | 20        |                              | 1 |

Georgia Department of Education August 4, 2017 • Page 13 of 26 All Rights Reserved

#### 21st Century Skills Assessment (21 CSA)

As displayed on the Student Performance Dashboard:

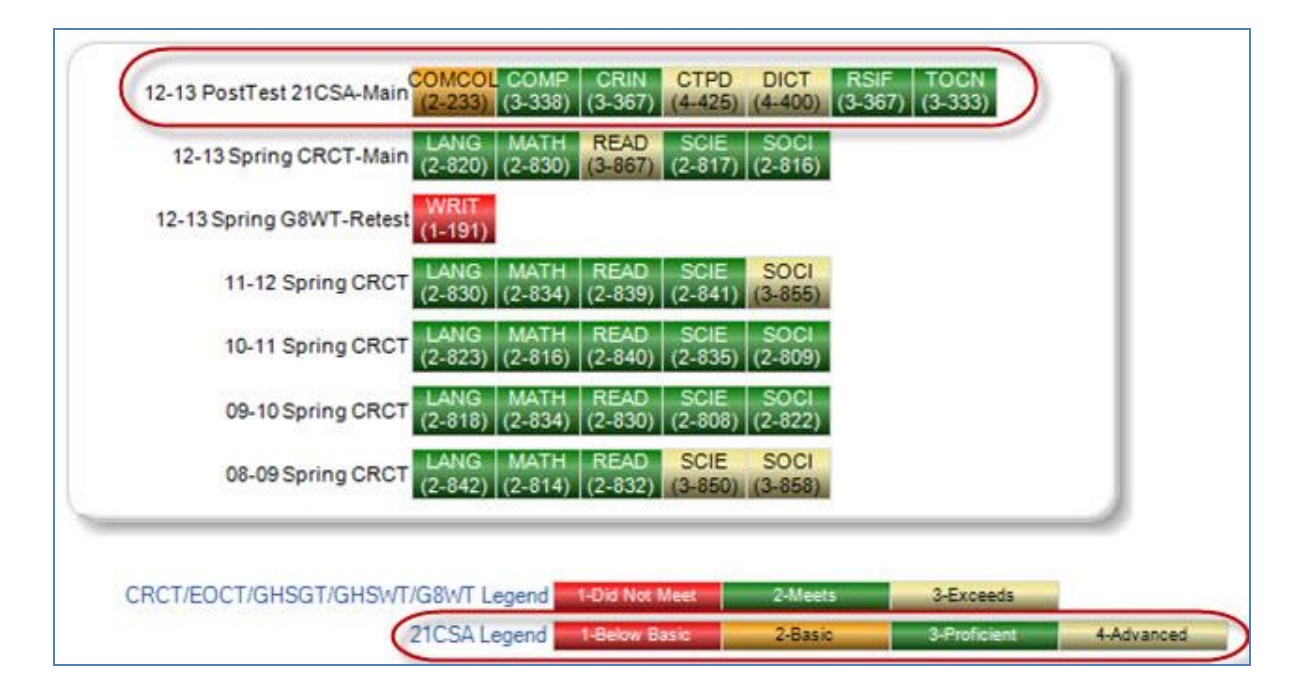

Clicking on one of the 21 CSA test result boxes will display the test administration details:

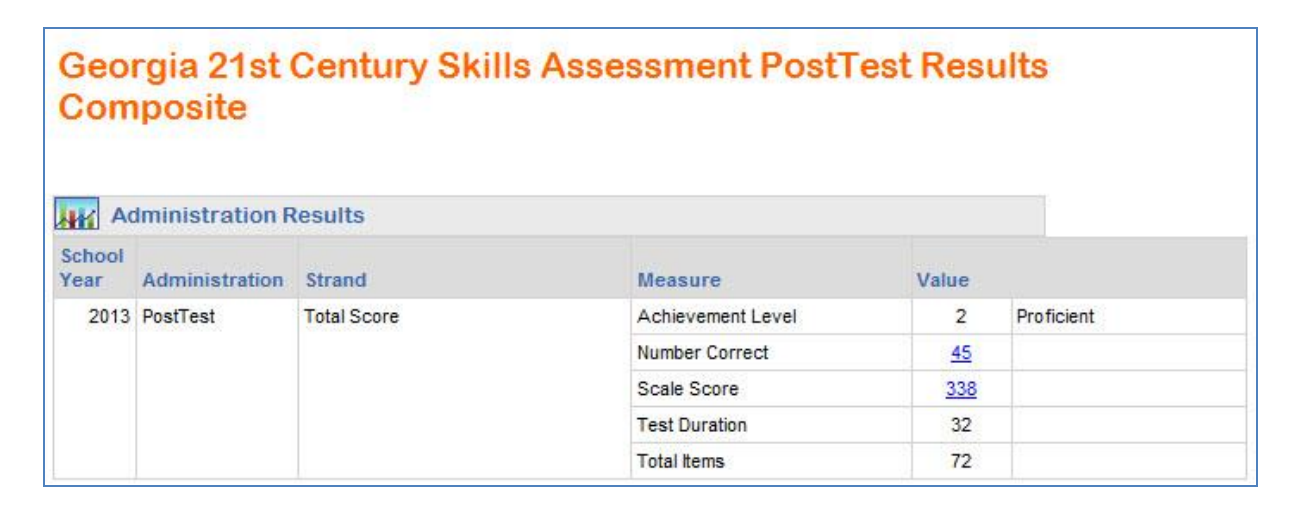

#### ACCESS

As displayed on the Student Performance Dashboard:

| 00 40 Carlos OBC | (5-371)(4-356)(5-368)(3-<br>LANG MATH READ SO | 344) (5-386) (6-372) (<br>CIE SOCI | (6-403) (2-316)<br>رالس |     |  |
|------------------|-----------------------------------------------|------------------------------------|-------------------------|-----|--|
| U9+10 Spring CRC | (2-840) (2-829) (3-854) (2-1                  | 835) (2-840)                       | $\bigcirc$              | - 1 |  |
| 08-09 Spring CRC | (2-840) (2-829) (3-850)                       |                                    |                         | - 1 |  |
| 07-08 Spring CRC | (2-821)(2-821) (2-817)                        |                                    |                         |     |  |

Clicking on one of the ACCESS test result boxes will display the test administration details:

| Asse<br>Resu<br>Spea | essing Co<br>ults<br>aking<br>Iministration R | mprehension &           | Communication     | in Englis | sh State to State |
|----------------------|-----------------------------------------------|-------------------------|-------------------|-----------|-------------------|
| School               |                                               |                         |                   |           |                   |
| Year                 | Administration                                | Strand                  | Measure           | Value     |                   |
| 2012                 | Spring                                        | Language Social Studies | Raw Score         | 5         |                   |
|                      |                                               | Mathematics Science     | Raw Score         | 5         |                   |
|                      |                                               | Social Instructional    | Raw Score         | 3         |                   |
|                      |                                               | Total Score             | Achievement Level | 6         | Reaching          |
|                      |                                               |                         | High Score        | 459       |                   |
|                      |                                               |                         | Low Score         | 347       |                   |
|                      |                                               |                         | Proficiency Level | 6         |                   |
|                      |                                               |                         | Scale Score       | 403       |                   |

#### **Alternative ACCESS**

As displayed on the Student Performance Dashboard:

| Assessments                    |                                            |                                               |             |
|--------------------------------|--------------------------------------------|-----------------------------------------------|-------------|
| 12-13 Spring ALTACCESS (3-935) | COMP LIST LTRCY<br>(3-935) (4-938) (3-932) | ORL READ SPK W<br>(4-943) (3-934) (5-948) (2- | RIT<br>929) |
| 11-12 Spring ACCESS (1-100)    | COMP LIST LTRCY<br>(1-100) (1-100) (1-100) | ORL READ SPK W<br>(1-100) (1-100) (1-100) (1- | RIT<br>100) |
| ACCESS Legend 1-Entering       |                                            |                                               |             |
| ALTACCESS Legend 2-Exploring   | 3-Engaging 4-Entering                      | 5-Emerging                                    |             |

As displayed in the teacher's class roster:

| S | chool Year(s)                   | : 2014, 2      | 013                                 |       | ~     |          |             |        |                | View Report                                             |   |
|---|---------------------------------|----------------|-------------------------------------|-------|-------|----------|-------------|--------|----------------|---------------------------------------------------------|---|
|   | 4 4 1                           | of 1 👂         | ⊳∎ ♦                                | 10    | 0%    | V        | 1           | Find N | lext 🛃         | • •                                                     |   |
|   | Student<br>Name                 | Grade<br>Level | Race /<br>Ethnicity                 | ELL ÷ | ED \$ | Gifted ‡ | Retained \$ | swd \$ | Days<br>Absent | Achievement                                             | * |
|   | <u>Weatherby .</u><br>Eugenio G | 02             | HISPANIC                            | Y     | Y     |          |             | Y      | 18             | 12-13 Spring ALTACCESS 2-95, (9905) 1-55 1-562 1090 1-5 |   |
|   | <u>Whitmer .</u><br>Lyman M     | 02             | WHITE, NOT<br>OF HISPANIC<br>ORIGIN |       |       |          |             |        |                |                                                         |   |

Clicking on one of the Alternative ACCESS test result boxes will display the following test administration details:

Alternate Assessing Comprehension & Communication in English State to State Results Oral Administration Results School Year Administration Strand Measure Value Total Score Entering 2013 Spring Achievement Level 4 Proficiency Level 4 Entering Scale Score <u>943</u>

# GAA

As displayed on the Student Performance Dashboard:

| Assessments                               |     |
|-------------------------------------------|-----|
|                                           |     |
| 11-12 MainAdmin GAA-Main Click To View    |     |
| 10-11 MainAdmin GAA                       | ard |
| 07-08 Spring CRCT (1-773) (1-764) (1-780) |     |

Clicking on the GAA test result box will display the test administration details:

| [4 4 1 of 1                                                                                                    | Þ Þ1 💠                                                                                                    | 100% 💌                                                                  | Find Ne                                                                                                    | xt 🔍 🗸 🔞 🌐                                                                                                    |
|----------------------------------------------------------------------------------------------------|----------------------------------------------------------------------------------------------------|-------------------------------------------------------------------------|----------------------------------------------------------------------------------------------------|----------------------------------------------------------------------------------------------------|
| Georgia<br>Alternate                                                                                                    | 2012 Student S<br>GTID#:<br>Date Of Birth:                                                                                                    | core Report for:                                                        |                                                                                                    | Georgia<br>Alternate<br>Assessment                                                                                                    |
| Assessment                                                                                                    | School Name:<br>System Name:                                                                                                    | Elemen                                                                  | tary School                                                                                                    | Grade 04                                                                                                    |
|                                                                                                    |                                                                                                    | STUDENT PERFO                                                           | RMANCE                                                                                                    |                                                                                                    |
| English / Langua                                                                                                    | ige Arts Score                                                                                                    | Results                                                                 | Student                                                                                                    | s Stage of Progress                                                                                                    |
| Scoring Dimension<br>Fidelity to Standard<br>Context<br>Achievement/Progress<br>Mathematics Scor<br>Scoring Dimension<br>Fidelity to Standard<br>Context | Score 2 3 2 vere Results 2 2 3 2 2 2 3 2 2 3 2 2 2 3 2 2 3 2 2 3 2 2 3 2 2 3 2 2 3 2 2 3 2 2 3 2 2 3 2 2 3 2 2 3 2 2 3 2 2 3 2 2 3 2 2 3 2 2 3 2 2 3 2 2 3 2 2 3 2 2 3 2 2 3 2 2 3 2 2 3 2 2 3 2 2 3 2 2 3 2 2 3 2 2 3 2 2 3 2 2 3 2 2 3 2 2 3 2 2 3 2 2 3 2 2 3 2 2 3 2 2 3 2 2 3 2 2 3 2 2 3 2 2 3 2 2 3 2 2 3 2 2 3 2 2 2 3 2 2 2 3 2 2 2 2 3 2 2 2 2 2 2 2 2 2 2 2 2 2 2 2 2 2 2 2 2 |                                                                         | ESTABLISHED PROGRESS<br>demonstrates an understa<br>grade-appropriate ELA, mu<br>He/she is working on and<br>access/entry level. The st<br>appropriate materials. Gen<br>evidenced in the portfolio.<br>Student's<br>ESTABLISHED PROGRESS<br>demonstrates an understan<br>grade-appropriate ELA,<br>mais working on and showing<br>The other level evidence wing | Based on evidence in the portfolio, the student<br>nding of fundamental skills and knowledge aligned to<br>thematics, science, or social studies standards,<br>showing progress in academic content at an<br>udent performs meaningful tasks using grade-<br>eralization across settings and/or interactions is<br><b>Stage of Progress</b><br>Based on evidence in the portfolio, the student<br>ding of fundamental skills and knowledge aligned to<br>hematics, science, or social studies standards. He/she<br>progress in academic content at an access/entry level<br>interaction content at an access/entry level |
| Achievement/Progress                                                                                                    | 3<br>esults                                                                                                    | 1 2 3 4                                                                 | Generalization across settin                                                                                                    | ing in dass dasing grade-appropriate indications:<br>gs and/or interactions is evidenced in the portfolio.                                                                                                    |
| Scoring Dimension                                                                                                    | Score                                                                                                    |                                                                         | ESTABLISHED PROGRESS                                                                                                    | - Based on evidence in the portfolio, the student                                                                                                    |
| Fidelity to Standard<br>Context<br>Achievement/Progress                                                                                                  | 2<br>3<br>3                                                                                                    | 1     2     3     4       1     2     3     4       1     2     3     4 | demonstrates an understan<br>grade-appropriate ELA, mal<br>is working on and showing<br>The student performs mean<br>Generalization across settir                                                                                                    | ding of fundamental skills and knowledge aligned to<br>hematics, science, or social studies standards. He/she<br>progress in academic content at an access/entry level<br>ingful tasks using grade-appropriate materials.<br>gs and/or interactions is evidenced in the portfolio.                                                                                                    |

#### GKIDS

As displayed on the Student Performance Dashboard:

| Demographics                                                                    | Attendance                                                     |
|---------------------------------------------------------------------------------|----------------------------------------------------------------|
| Name:Ahmed , Jenna NGrade:01Gender:femaleEthnicity:hispanicBirth Date:12/3/2006 | Days Absent Trend Days Absent                                  |
| Assessments                                                                     |                                                                |
| 12-13 Spring GKIDS                                                              | Click<br>To View                                               |
| 11-12 Prek GAR4                                                                 | Click to view Georgia Kindergarten Inventory of Developing Ski |

#### As displayed in the teacher's class roster:

| s | chool Year(s):            | 2014, 20       | 13                    |         | •       |          |            |         |                  |                    |                  | View Report |
|---|---------------------------|----------------|-----------------------|---------|---------|----------|------------|---------|------------------|--------------------|------------------|-------------|
|   | 4 4 1                     | of 1 🕨         | ▶ ∎⊲                  | 1009    | %       | ·        | 1          | Find Ne | ext 🔍            | • 📀 🖨              |                  |             |
|   | Student<br>Name           | Grade<br>Level | Race /<br>Ethnicity 🗘 | ELL 🗘 E | :D \$ 0 | Gifted 🗘 | Retained 🗘 | swd \$  | Days<br>Absent 🗘 |                    | Achievement      |             |
|   | <u>Ahmed , Jenna</u><br>N | 01             | HISPANIC              |         |         |          |            |         | 4                | 12-13 Spring GKIDS | Click<br>To View |             |

## Clicking on the GKIDS test result box will display the following test administration details:

| Georgia Kindergarten Invento                                        | ory of Deve                           | eloping Skills for                | •                |                            |
|---------------------------------------------------------------------|---------------------------------------|-----------------------------------|------------------|----------------------------|
| GIODS Academic Legend 1 - Not Yet Assessed 2 - Not Yet Demonstrated | 3-Emerging 4+P                        | togressing 5-Meets Standard 5-1   | Exceeds Standard |                            |
| GrODS Non-Academic Legand 1 - Not Yet Assessed 2 - Area of Concern  | 3-Developing 4- <mark>Consiste</mark> | nty Demonstrating                 |                  |                            |
|                                                                     |                                       |                                   |                  |                            |
| GKIDS ACADEMIC RESULTS                                              |                                       | GKIDS NON-ACAD                    | EMIC RESULTS     |                            |
| Counting and Cardinality                                            |                                       | Attention/ Engagem                | ent/ Persistence |                            |
| Count to 100 by ones and by tens                                    | feets Standard                        | Pays attention.                   |                  | Consistently Demonstrating |
| Count forward beginning from a given number                         | Veets Standard                        | Demonstrates increasing task      | persistence.     | Consistently Demonstrating |
| Represent a number of objects with a written numeral 0              | Veets Standard                        | Displays motivation/enthusiase    | m for learning.  | Consistently Demonstrating |
| Say the number names in the standard order                          | Neets Standard                        | Works independently.              |                  | Consistently Demonstrating |
| Last number name said tells the number of objects                   | Neets Standard                        | Curiosity and                     | Initiative       |                            |
| Each number name refers to a quantity that is one                   | Veets Standard                        | Asks questions.                   |                  | Consistently Demonstrating |
| Answer "how many?" questions (up to 20 objects)                     | feets Standard                        | Self-selects activities and topic | cs.              | Consistently Demonstrating |
| Whether a group is greater than/less than/equal to                  | Veets Standard                        | Seeks help when needed.           |                  | Consistently Demonstrating |

Georgia Department of Education August 4, 2017 • Page 18 of 26 All Rights Reserved

#### Georgia Pre-K Assessment

As displayed on the Student Performance Dashboard:

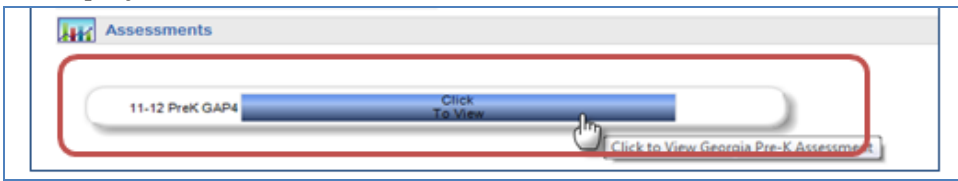

Clicking on the Pre-K test result box will display the test administration details:

| eorgia Pre-K Assessment                                                            |
|------------------------------------------------------------------------------------|
| Pre-K Legend 1 - Not Yet 2 - In Progress 3 - Proficient                            |
| Georgia Pre-K Assessment                                                           |
| I. Personal & Social Development                                                   |
| A. Self concept                                                                    |
| 1. Demonstrates self-confidence In Progress                                        |
| 2. Shows some self-direction In Progress                                           |
| B. Self control                                                                    |
| 1. Follows simple classroom rules and routines In Progress                         |
| 2. Ilses classred materials carefully                                              |
|                                                                                    |
| U. Mathematical Thicking                                                           |
| A Mathematical processes                                                           |
| Regime to use simple strategies to solve mathematical problems     Not Vet         |
| B. Number and operations                                                           |
| B. Number and operations                                                           |
| Show's beginning understanding of number and quantity     Not Yet                  |
| C. Patterns, relationships, and functions                                          |
| 1. Sorts objects into subgroups that vary by one or two attributes Not Yet         |
| 2. Recognizes simple patterns and duplicates them Not Yet                          |
| D. Geometry and spatial relations                                                  |
| 1. Begins to recognize and describe the attributes of shapes Not Yet               |
| 2. Shows understanding of and uses several positional words In Progress            |
| E. Measurement                                                                     |
| 1. Orders, compares, and describes objects according to a single attribute Net Yet |
| 2. Participates in measuring activities Not Yet                                    |

Georgia Department of Education August 4, 2017 • Page 19 of 26 All Rights Reserved

#### **Student Growth Percentile**

Students' growth percentiles are displayed at the bottom of the page. The growth percentile boxes display the student's growth percentile followed by the student's scale score on the assessment. The boxes are color-coded based on whether the student achieved high growth, typical growth, or low growth on the assessment.

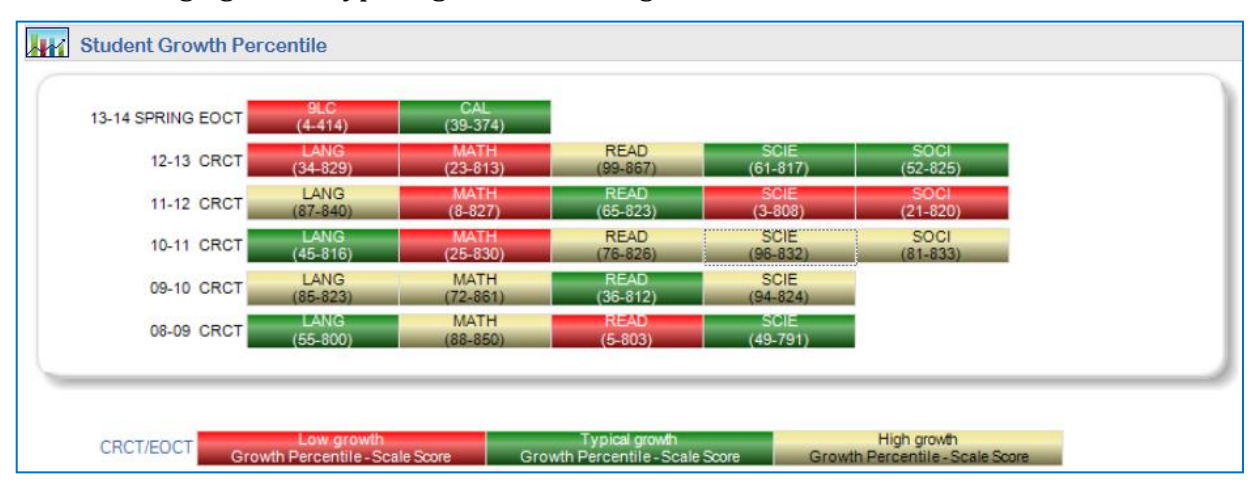

Georgia Department of Education August 4, 2017 • Page 20 of 26 All Rights Reserved

## **Resources Dashboard**

To see your child's current course schedule, either click the **Resources** icon under the child's name, or click the word "**Resources**" on the menu.

#### **My Schedule Section**

This section displays the student's current course schedule as reported by his or her school district. Each course has a key 🔎 to the left of the course title. Clicking on either the key or on a course will display the standards for the course.

#### **Access to Online Resources**

Clicking on the Course Standards Key P beside each course in the My Schedule section (or clicking on the course itself) will open a new window that displays the standards for the course that you selected, along with a list of online resources that are aligned to those standards.

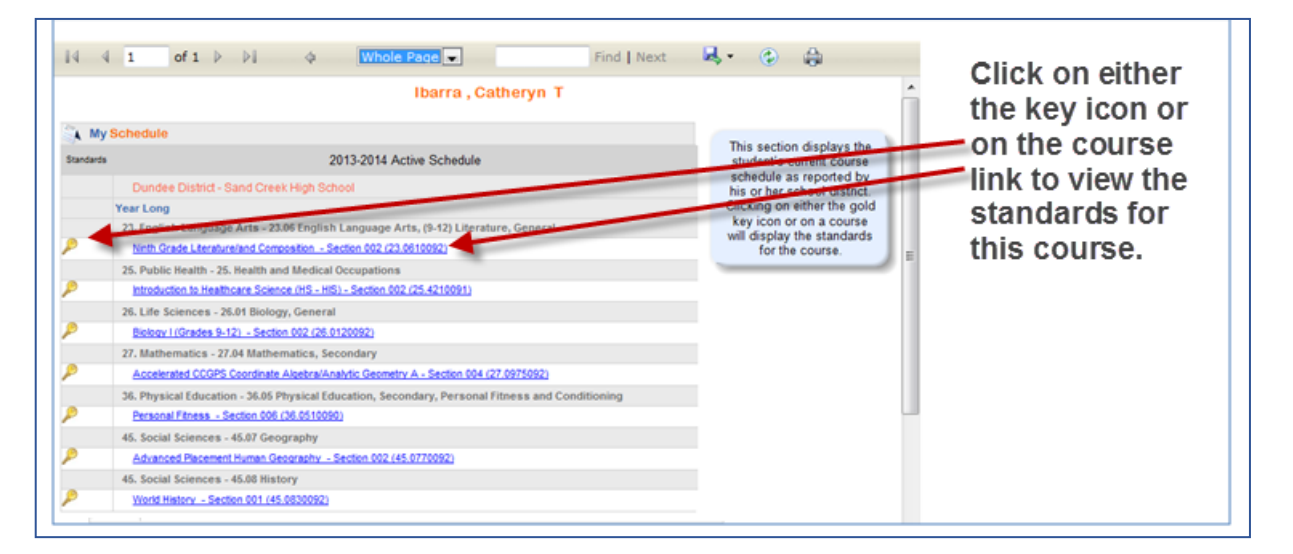

# **Online Resources Aligned to Standards**

You can use this view to browse through the standards in the course that you selected, and display online resources that are aligned to the standard that you select.

| -12 Grades ELA                                                                       | Standards for Ninth Grade                                                                                                    | Resources                     |
|--------------------------------------------------------------------------------------|----------------------------------------------------------------------------------------------------|-------------------------------|
| Advanced Composition                                                                 | ELACC9-10RL1                                                                                                    | Beowulf" Translations Handout |
| Advanced Placement English<br>anguage/Composition<br>Composition/American Literature | Cite strong and thorough textual evidence to<br>support analysis of what the text says explicitly<br>and is shaped and redired by specific details;<br>provide an objective summary of the text. | "Dear Teachers"     "Joy"     |
| American Literature/Composition                                                      | ELACC9-10RL3                                                                                                    |                               |
|                                                                                      | Applyte how complex characters (e.g. these                                                                                                    |                               |

Georgia Department of Education August 4, 2017 • Page 21 of 26 All Rights Reserved

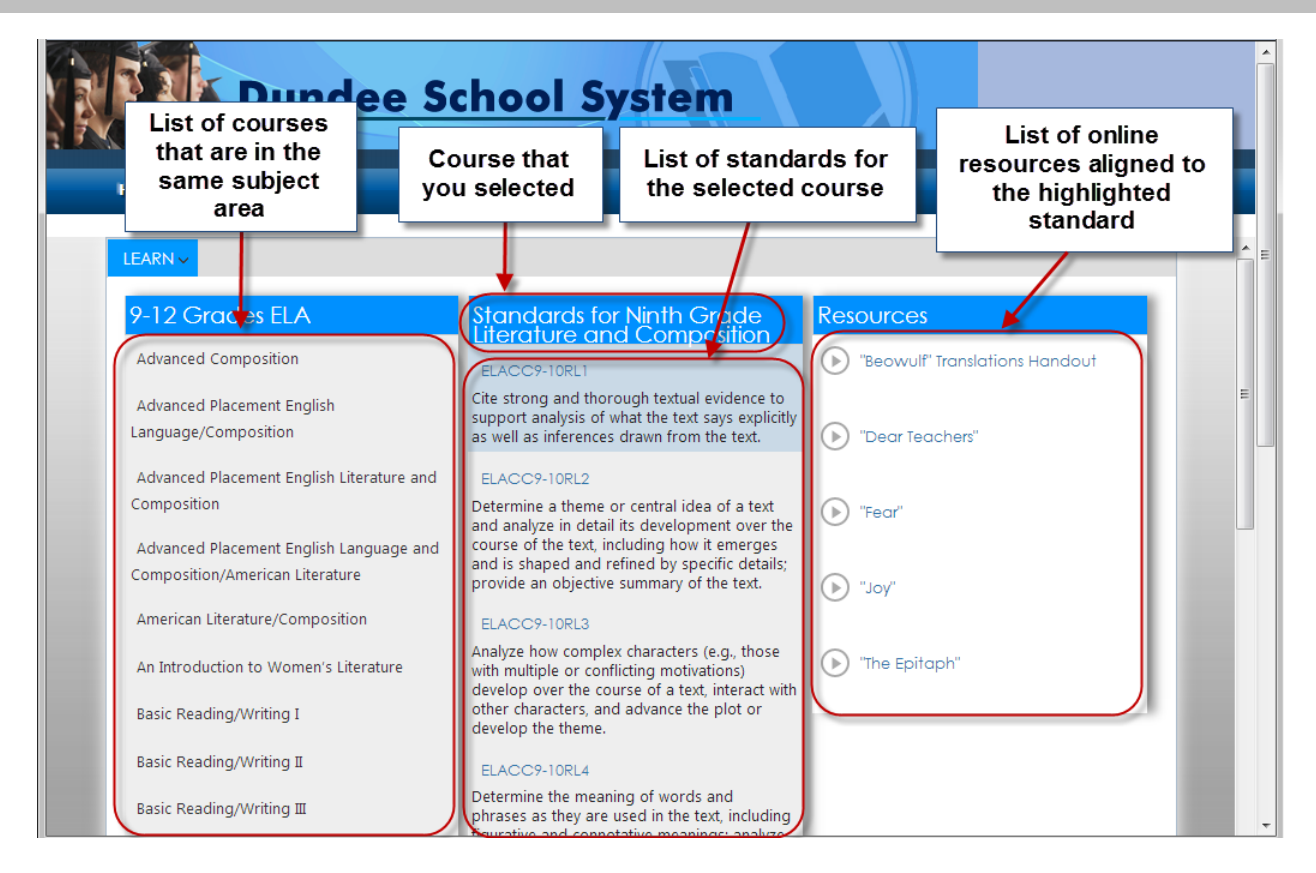

Notice that the standard that is selected will be highlighted in blue, and the resources that are displayed are aligned to the highlighted standard. You can click on another standard to display the resources that are aligned to it. Notice in the image below that a different standard has been selected, and the resources have changed.

| LEARN ~                                                                    |                                                                                                    |                                          |
|----------------------------------------------------------------------------|----------------------------------------------------------------------------------------------------|------------------------------------------|
|                                                                            |                                                                                                    |                                          |
| 9-12 Grades ELA                                                            | Standards for Ninth Grade Literature                                                                                                    | Resources                                |
| Advanced Composition                                                       | ELACC9-10RL1                                                                                                    | Students' Ascriptions of Gender to Seven |
| Advanced Placement English Language/Composition                            | Cite strong and thorough textual evidence to support<br>analysis of what the text says explicitly as well as                                                                        |                                          |
| Advanced Placement English Literature and Composition                      | inferences drawn from the text.                                                                                                    | ▶ A Hero's Journey Animoto               |
| Advanced Placement English Language and<br>Composition/American Literature | ELACC9-10RL2<br>Determine a theme or central idea of a text and analyze<br>in detail its development over the course of the text.                                                   | Archaturas & The Hare's Journey          |
| American Literature/Composition                                            | including how it emerges and is shaped and refined by specific details; provide an objective summary of the text.                                                                   |                                          |
| An Introduction to Women's Literature                                      | ELACC9-10RL3                                                                                                    | Discussion Questions for the Love and    |
| Basic Reading/Writing I                                                    | Analyze how complex characters (e.g., those with multiple<br>or conflicting motivations) develop over the course of a<br>text, interact with other characters, and advance the plot | mendanip vignene nom menvistely of Love  |
| Basic Reading/Writing I                                                    | or develop the theme.                                                                                                    | Mythology: Introduction                  |

Georgia Department of Education August 4, 2017 • Page 22 of 26 All Rights Reserved

23

#### **Viewing the Resources**

To view a resource in the list, simply click on it.

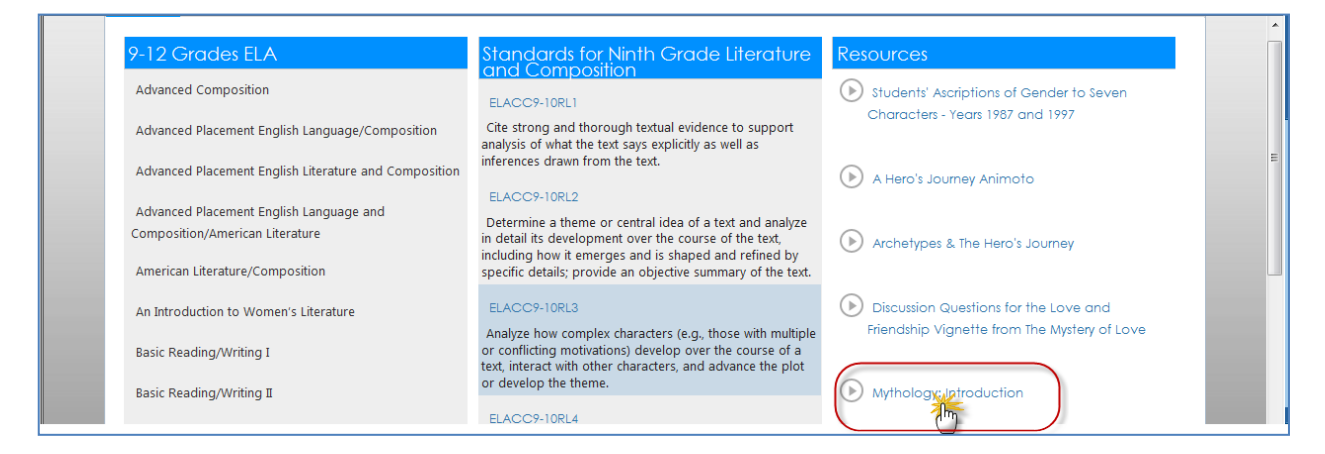

The resource will then open in a new window.

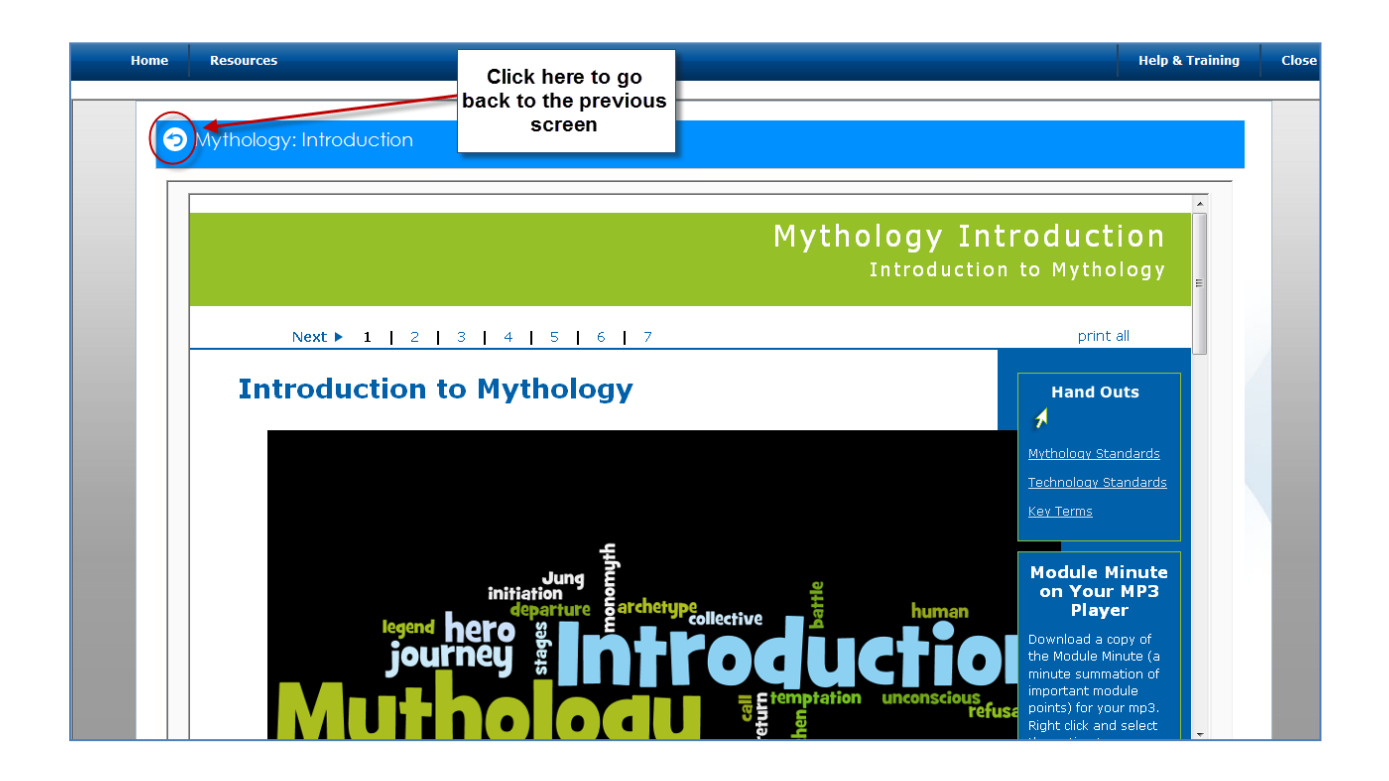

24

## Searching for Resources using the Learn Menu

When you click on the "Learn" menu, a list of subjects will appear in the dropdown list. You can search by grade level for courses or groups within any of the subject areas.

| Dundee School System               |                 |       |
|------------------------------------|-----------------|-------|
| Home Resources                     | Help & Training | Close |
| Click "LEARN" to browse resources. |                 |       |

| Dund                          | ee School System      |
|-------------------------------|-----------------------|
| Home Resources                | Help & Training Close |
| LEARN                         |                       |
| CTAE > CTAE Pothway > N" to   | prowse resources.     |
| ELA > Kinderg                 |                       |
| Health Education   2nd Gra    | ao -                  |
| Mathematics 3rd Gra           |                       |
| Physical Education    4th Gra |                       |
| Science > 5th Gra             |                       |
| Social Studies                |                       |
| World Languages > 7th Gra     |                       |
| ein Gro                       |                       |
|                               |                       |
|                               |                       |
|                               |                       |
|                               |                       |

# Searching for Resources in Grades K-8 and Grades 9-12:

#### **Domains and Clusters vs. Courses**

When you select a subject area to browse, you will then be prompted to select a grade level. It is important to note that the difference between searching for resources for gradeK-8 versus grades 9-12. If you select a grade level between Kindergarten and 8<sup>th</sup> grade, the next menu-set will be a list of clusters or domains within that grade level and subject (see the 7<sup>th</sup> grade mathematics options below). Simply click on the cluster or domain that you would like to browse, and you will see a list of the standards that are aligned to your selection. Click on any standard to view the online resources that are aligned to each standard.

| ne Resources                          |                                                                                                    | Help & Training                                                                                  |
|---------------------------------------|----------------------------------------------------------------------------------------------------|--------------------------------------------------------------------------------------------------|
| EARN                                  |                                                                                                    |                                                                                                  |
| 7th Grade Mathematics                 | Standards for Expressions and                                                                                | Resources                                                                                        |
| Expressions and Equations             | MCC7.EE.1                                                                                                    | Add linear expressions by combining like terms                                                   |
| Geometry                              | Apply properties of operations as strategies to add,<br>subtract, factor, and expand linear expressions with | Expand linear expressions using the distributive                                                 |
| Mathematical Practices                | rational coefficients.                                                                                       | property                                                                                         |
| Ratios and Proportional Relationships | MCC7.EE.2<br>Understand that rewriting an expression in different forms                                      | <ul> <li>Expand linear expressions with fractions using<br/>the distributive property</li> </ul> |
| Statistics and Probability            | in a problem context can shed light on the problem and<br>how the quantities in it are related. For example, |                                                                                                  |
|                                       | a+0.05a=1.05a means that "increase by 5%" is the same as                                                     |                                                                                                  |

However, if you select the **9-12 grade level** option in any subject, the next menu-set will be a list of courses in that subject area (see the grades 9-12 Mathematics options below). Simply click on the course that you would like to browse, and you will see a list of the standards that are aligned to your course selection. Click on any standard to view the online resources that are aligned to each standard.

| Dundee Schoo                                                                         | l System                                                                                                    |                                      |                 |       |
|--------------------------------------------------------------------------------------|----------------------------------------------------------------------------------------------------|--------------------------------------|-----------------|-------|
| Home Resources                                                                       |                                                                                                    |                                      | Help & Training | Close |
| LEARN ¥                                                                              |                                                                                                    |                                      |                 |       |
| 9-12 Grades Mathematics<br>Accelerated CCGPS Analytic Geometry B/Advanced<br>Algebra | Standards for Accelerated CCGPS<br>Analytic Geometry B/Advanced<br>Algebra<br>MCC9-12.A.APR.1                                                                                                    | Resources<br>No resources available. |                 | E     |
| Accelerated CCGPS Coordinate Algebra/Analytic<br>Geometry A                          | Understand that polynomials form a system analogous to<br>the integers, namely, they are closed under the operations<br>of addition, subtraction, and multiplication; add, subtract,<br>and multiply polynomials. |                                      |                 |       |
| Accelerated CCGPS Pre-Calculus Accelerated GPS Algebra/Geometry                      | MCC9-12.A.APR.2<br>Know and apply the Remainder Theorem: For a                                                                                                    |                                      |                 |       |
| Accelerated GPS Geometry/Advanced Algebra                                            | polynomial $p(x)$ and a number a, the remainder on<br>division by $x - a$ is $p(a)$ , so $p(a) = 0$ if and only if $(x - a)$ is<br>a factor of $p(x)$ .                                                           |                                      |                 |       |
| Accelerated GPS Pre-Calculus                                                         | MCC9-12.A.APR.3<br>Identify zeros of polynomials when suitable factorizations                                                                                                    |                                      |                 |       |

# **Logging Out of the SLDS Parent Portal**

When you have finished using the SLDS Parent Portal, always logout properly by clicking the "**Logout**" button." After clicking "**Logout**," you may continue using Infinite Campus.

| Home Performance Resources Testing My Career Plan |      |             |           |         |                |        |
|---------------------------------------------------|------|-------------|-----------|---------|----------------|--------|
|                                                   | Home | Performance | Resources | Testing | My Career Plan | Logout |

Georgia Department of Education August 4, 2017 • Page 26 of 26 All Rights Reserved